# Parâmetros gerais de configuração

Alunos da UTFPR devem configurar como conta, seu número de matrícula precedido da letra "a". Ex.: a123456

Usuário: a123456 Senha: sua senha

## Windows 11

Para começar é necessário baixar o certificado **.pem** (ca.pem) da Reitoria e incluí-lo nos certificados do computador.

Após baixá-lo, renomeá-lo para wifi.utfpr.edu.br (não é obrigatório).

No menu Iniciar, pesquisar por **Certificados** e escolher **Gerenciar certificados de computador**. Incluir o certificado em **Autoridades de Certificação Raíz Confiáveis**.

#### Certificado

| 🥁 certim - (Certificados - Computador Local Autoridades de Certificação Reio Conférenis(Certificados) — —                                                                                                    |                                                                                                    |                                                                                                    |                                                                                                    |                                                                                                    |                                                                                                    |        | -             | 0   | × |
|----------------------------------------------------------------------------------------------------|----------------------------------------------------------------------------------------------------|----------------------------------------------------------------------------------------------------|----------------------------------------------------------------------------------------------------|----------------------------------------------------------------------------------------------------|----------------------------------------------------------------------------------------------------|--------|---------------|-----|---|
| Arquiro Ação Exitir Ajuda                                                                                                    |                                                                                                    |                                                                                                    |                                                                                                    |                                                                                                    |                                                                                                    |        |               |     |   |
|                                                                                                    |                                                                                                    |                                                                                                    |                                                                                                    |                                                                                                    |                                                                                                    |        |               |     |   |
| Image: Second Second | Emilióo para ^<br>AAA Cetificate Services<br>Addifuur External CA Root<br>Baltinore CyberTuxt Root<br>Class 3 Dublic Primary Cetificat.<br>Class 3 Dublic Primary Cetificat.<br>CopyCett Global Root CA<br>DigCett High Assume & V Re<br>DispCett High Assume & V Re<br>DispCett High Assume & V Re<br>GlobalSign Root CA<br>GlobalSign Root CA<br>GlobalSign Root CA<br>Microsoft Root Authority<br>Microsoft Root Authority<br>Microsoft Root Authority<br>Microsoft Root Catificate Auth.<br>Microsoft Root Catificate Auth. | Emitido por<br>AAA. Certificate Services<br>AddTinut Estemal CA Root<br>Baltimore CyberPluxt Root<br>Class 3 Public Primary Certification.<br>Copyright (c) 1997 Microsoft Corp.<br>DigiCert Global Root G2<br>DigiCert Global Root G2<br>DigiCert High Assumes EV Root<br>DST Root CA G<br>GlobalSign Root CA<br>GlobalSign Root CA<br>GlobalSign Root CA<br>GlobalSign Root CA<br>GlobalSign Root CA<br>Microsoft Authenticade/(hm) Root<br>Microsoft Root Authority<br>Microsoft Root Authority<br>Microsoft Root Certificate Authori<br>Microsoft Root Certificate Authori<br>Microsoft Root Certificate Authori<br>Microsoft Root Certificate Authori<br>Microsoft Root Certificate Authori<br>NO LUBALITY ACCEPTED, (c)97 Ve<br>Starfield Root Catefricate Authori | Data de unitedade<br>31/12/2028<br>30/162/2020<br>12/07/2025<br>00/11/2031<br>30/12/1099<br>00/11/2031<br>18/08/2020<br>28/06/2034<br>00/11/2031<br>31/12/2020<br>27/06/2034<br>31/12/2020<br>22/06/2034<br>31/12/2020<br>22/06/2034<br>22/06/2034<br>22/06/2034<br>22/06/2034<br>22/06/2034<br>22/06/2034<br>22/06/2034<br>22/06/2034<br>22/06/2034<br>22/06/2034<br>22/06/2034<br>22/06/2034<br>22/06/2034<br>22/06/2034<br>22/06/2034<br>22/06/2034<br>22/06/2034<br>22/06/2034 | Finalidades<br>Autenticação de CL.,<br>Autenticação de CL.,<br>Autenticação de CL.,<br>Catimbo de DatuMa,<br>Autenticação de CL.,<br>Autenticação de CL.,<br>Autenticação de CL.,<br>Autenticação de CL.,<br>Autenticação de CL.,<br>Autenticação de CL.,<br>Autenticação de CL.,<br>Autenticação de CL.,<br>Autenticação de CL.,<br>Autenticação de CL.,<br>Autenticação de CL.,<br>Catados<br>« Todos»<br>« Todos»<br>« Todos»<br>« Todos»<br>Catados de DatuMa,<br>Autenticação de CL.,<br>Autenticação de CL.,<br>Autenticação de CL.,<br>Autenticação de CL.,<br>Autenticação de CL.,<br>Autenticação de CL.,<br>Autenticação de CL.,<br>Autenticação de CL., | Nome smigbvel<br>Sectigo (AAA)<br>Sectigo (AAA)<br>Sectigo (AdaTuat)<br>Diglicett Battimote<br>Diglicett Battimote<br>Diglicett Bobol Roo<br>Diglicett Bobol Roo<br>Diglicett Bobol Roo<br>Diglicett Bobol Roo<br>Diglicett Bobol Roo<br>Diglicett Bobol Roo<br>Bill Root CA. X3<br>GlobalSign Root CA<br>GlobalSign Root CA<br>GlobalSign Root CA<br>Microsoft Root Authenti<br>Microsoft Root Authenti<br>Microsoft Root Cett<br>Microsoft Root Cett<br>Microsoft Root Cett<br>Microsoft Root Cett<br>Microsoft Root Cett<br>Microsoft Root Cett<br>Staffeld Closs 2 Cets<br>Staffeld Closs 2 Cets<br>Staffeld Closs 2 Cets | Status | Modelo de Cer | tra |   |
|                                                                                                    | Symantec Enterprise Mobile Ro                                                                                                    | symantec Enterprise Mobile Root<br>Thavite Timestamping CA                                                                                                    | 14/03/2032<br>31/12/2020                                                                                                    | Assinatura do Códi<br>Carimbo de Data/H                                                                                                    | <nenhum><br/>Thawte Timestampi</nenhum>                                                                                                    |        |               |     |   |
| 🖀 certin Certificades - Commutades Incel-Muterialea de Certificació Bais Confision)Certificades —                                                                                                    |                                                                                                    |                                                                                                    |                                                                                                    |                                                                                                    |                                                                                                    |        |               |     |   |
| Annien Acke Frète Auda                                                                                                    |                                                                                                    |                                                                                                    |                                                                                                    |                                                                                                    |                                                                                                    |        |               |     |   |
|                                                                                                    |                                                                                                    |                                                                                                    |                                                                                                    |                                                                                                    |                                                                                                    |        |               |     |   |

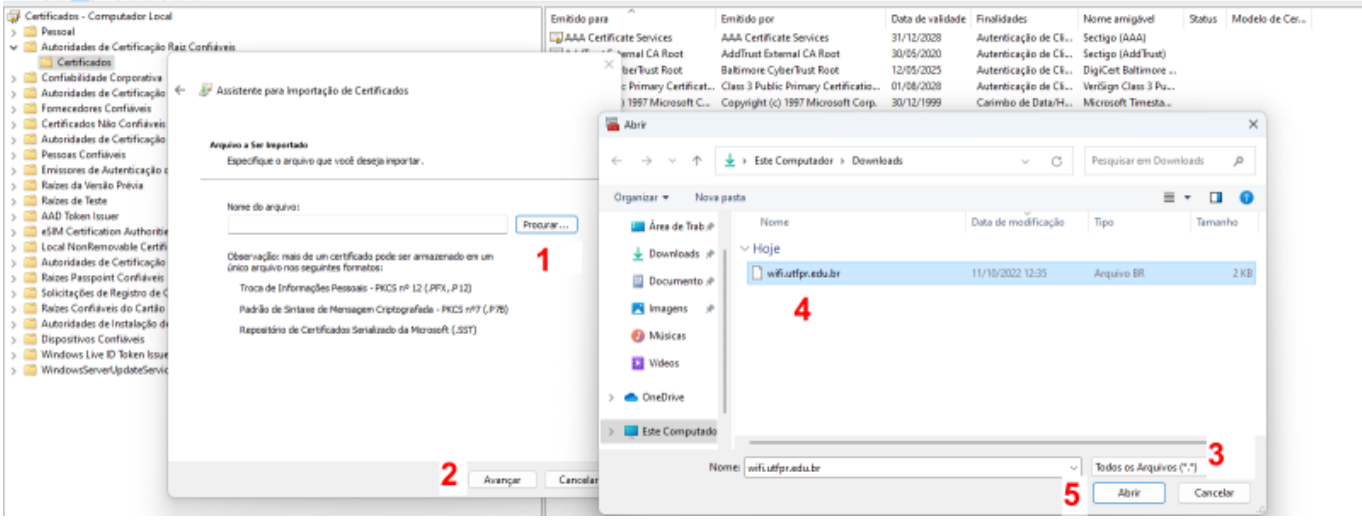

| Last<br>update:<br>2023/01/19 manuais:rede_sem_fio:utfpr-aluno:configuracao_para_ambientes_windows_11 https://wiki.pb.utfpr.edu.br/dokuwiki/doku.php?id=manuais:rede_sem_fio:utfpr-aluno:configuracao_para_ambientes_wir<br>16:56 | ndows:\ | windov | /s_11    |
|----------------------------------------------------------------------------------------------------|---------|--------|----------|
|                                                                                                    |         |        |          |
| 🥁 certim - (Certificados - Computador Local/Autoridades de Certificação Raiz Confisiveis/Certificados)                                                                                                    | -       | 0      | $\times$ |

| Certificados - Computador Local                                                                                                    | Emitido para                                                         | <u>^</u>                                                                                                    | Emitido por                                                                                                    | Data de validade                                                                                                    | Einalidader                                                                                                    | Nome aminipal                                                                                                    | Status | Modelo de Cer |
|----------------------------------------------------------------------------------------------------|----------------------------------------------------------------------|----------------------------------------------------------------------------------------------------|----------------------------------------------------------------------------------------------------|----------------------------------------------------------------------------------------------------|----------------------------------------------------------------------------------------------------|----------------------------------------------------------------------------------------------------|--------|---------------|
| Certificados - Computador Local<br>Persoal<br>Autoridades de Centificação Rais CO<br>Conflicitades<br>Conflicitades<br>Conflicitades Corporativa<br>Autoridades Conflixveis<br>Centificades Não Conflixveis<br>Autoridades de Centificação<br>Fornecedores Conflixveis<br>Autoridades de Centificação<br>Persoas Conflixveis<br>Enrissores de Autoritação a<br>Rabes da Venaão Phésia<br>Rabes da Venaão Phésia<br>Rabes da Venaão Phésia<br>Rabes da Venaão Phésia<br>Rabes da Venaão Phésia<br>Conflixveis Denasor<br>e AMD Tokon Issue<br>e SM Centificațion Autorities<br>Solicitações de Registro de Cartilo<br>Rabes Conflixveis<br>Solicitações de Registro de Cartilo<br>Rabes Conflixveis Gortálos | <br>Envitido para<br>JAAA Centin<br>Auardados.<br>eu você<br>tipo de | cade Services<br>"email CA Root<br>beffluist Root<br>to Primary Cestricate<br>1987 Microsoft C<br>al Root CA<br>al Root CA<br>al Root CA<br>al Root CA<br>so 2 Cestrification<br>thenticode(Im) Ra<br>C TS Root Cestricate<br>ct Cestricate Auth-<br>th Centricate Auth- | Emilido por<br>AAA Cestificate Services<br>Add Text External CA Root<br>Baltimore Cyberlinut Root<br>Baltimore Cyberlinut Root<br>Cans J Public Primary Cestification.<br>Copyright (C) 1977 Microsoft Cop.<br>DigiCest Global Root CA<br>DigiCest Global Root CA<br>DigiCest High Assurance EV Root<br>DST Root CA X3<br>Global Sign Root CA<br>Global Sign Root CA<br>Global Sign Root CA<br>Global Sign Root CA<br>Global Sign Root CA<br>Global Sign Root CA<br>Global Sign Root CA<br>Global Sign Root CA<br>Global Sign Root CA<br>Global Sign Root CA<br>Global Sign Root CA<br>Global Sign Root CA<br>Global Sign Root CA<br>Recrosoft Root Certificate Authori,<br>Microsoft Root Certificate Authori,<br>Microsoft Root Certificate Authori, | Data de validade<br>31/12/2028<br>30/05/2020<br>12/05/2025<br>01/03/2028<br>00/11/2031<br>30/07/2038<br>00/11/2031<br>30/09/2021<br>18/03/2029<br>28/01/2028<br>30/02/2031<br>31/12/1999<br>27/02/2043<br>27/02/2043<br>27/02/2043<br>27/02/2043 | Finalidades<br>Autenticação de Clu,<br>Autenticação de Clu,<br>Autenticação de Clu,<br>Autenticação de Clu,<br>Carimbo de Datu/Hu,<br>Autenticação de Clu,<br>Autenticação de Clu,<br>Autenticação de Clu,<br>Autenticação de Clu,<br>Autenticação de Clu,<br>Autenticação de Clu,<br>Autenticação de Clu,<br>Autenticação de Clu,<br>Autenticação de Clu,<br>Autenticação de Clu,<br>Cladoso<br>< Cladoso<br>< Cladoso | Nome amigbiel<br>Sectigo (AAA)<br>Sectigo (AdA)<br>Sectigo (AdaTuut)<br>DigCett Bithmee<br>VinSign (San SAu<br>DigCett Class 3 Co<br>DigCett DigCett DigCett DigCett Class 3<br>GlobalSign Rott CA<br>GlobalSign Rott CA<br>GlobalSign Rott CA<br>Microsoft Rott Cett<br>Microsoft Rott Cett<br>Microsoft Rott Authenti<br>Microsoft Rott Auth.<br>Microsoft Rott Auth. | Status | Modelo de Cer |
| Bipposthvos Confliveis     Windows: Neu To Stein Issue     Windows:ServerUpdateServic                                                                                                    |                                                                      | ot Certificate Auth<br>ne Stamp Root Cer<br>1 ACCEPTED, (c)97<br>s 2 Certification A<br>t Certificate Autho<br>tarprise Mobile Ro<br>stamping CA                                                                                                    | Microsoft Root Certificate Authori<br>Microsoft Time Stamp Boot Certifi-<br>NO LUABLITY ACCEPTED, (CISY Ve-<br>Starfield Class 2 Certification Auth<br>Starfield Root Certificate Authorit<br>Symantee Enterprise Mobile Root<br>Thoute Timestamping CA                                                                                                    | 22/03/2036<br>22/10/2039<br>07/01/2004<br>29/06/2034<br>31/12/2037<br>14/03/2032<br>31/12/2020                                                                                                    | <todos><br/>«Todos&gt;<br/>Carimbo de Data/H<br/>Autenticação de Cli<br/>Autenticação de Cli<br/>Assimatura do Códi<br/>Carimbo de Data/H</todos>                                                                                                    | Microsoft Root Cert<br>Microsoft Time Stan<br>VerSign Time Stam<br>Starfield Class 2 Cert<br>Starfield Root Certf<br>«Nenhum»<br>Thawte Timestampi                                                                                                    |        |               |

Se após inserir o certificado, a conexão não ocorrer normalmente, deve-se configurar a rede manualmente, conforme os passos a seguir.

#### Configuração

No menu Iniciar procure pela opção Configurações.

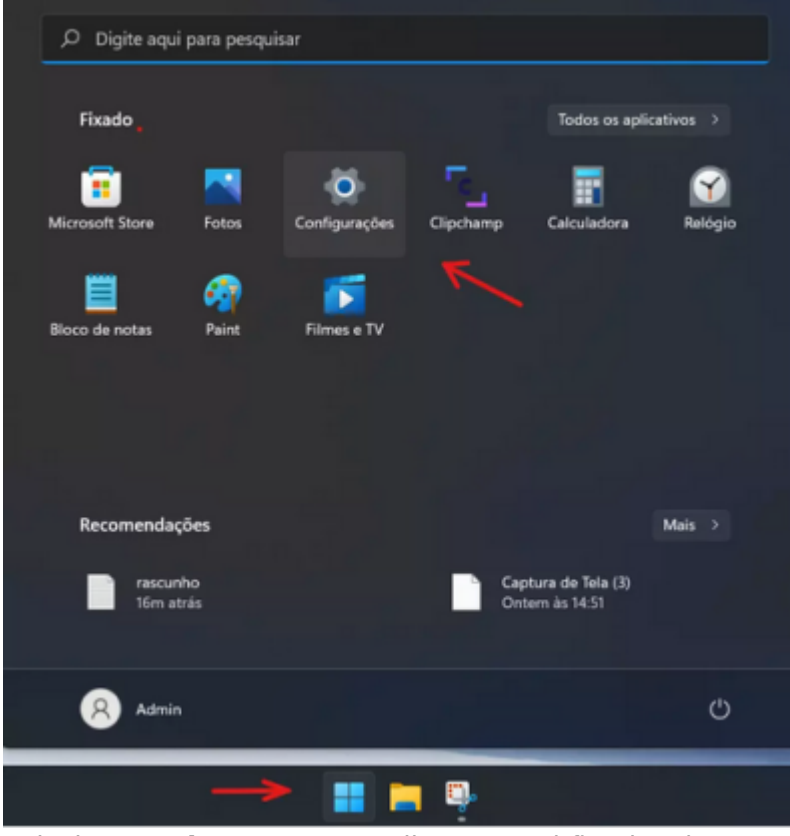

Selecione **Rede e Internet**, clique em Wi-fi e depois em **Gerenciar Redes Conhecidas**.

3/4

| Configurações                      | Rede e Internet                                                    | - 0                  |
|------------------------------------|--------------------------------------------------------------------|----------------------|
| Localizar uma configuração D       | Não conectado<br>Você não está conectado a nenhuma rede.           | Solução de Problemas |
| Sistema                            |                                                                    |                      |
| O Bluetooth e dispositivos         | Wi-Fi Conectar, gerenciar redes conhecidas, rede limitada          | Ativado 💽 >          |
| 👻 Rede e Internet                  |                                                                    |                      |
| 🖌 Personalização                   | Ethernet<br>Autenticação, configurações de IP e DNS, rede limitada | >                    |
| Aplicativos                        |                                                                    |                      |
| Contas                             | Adicionar, conectar, gerenciar                                     | >                    |
| Hora e idioma                      | 6-a Hotspot móvel                                                  | Surfacts (C) >       |
| 📾 Jogos                            | Compartilhar sua conexilo com a Internet                           | Desativado 💌 🤇       |
| X Acessibilidade                   | Nodo avião                                                         |                      |
| Privacidade e segurança            | Interromper todes as comunicações sem fio                          |                      |
| <ul> <li>Windows Update</li> </ul> | Proxy     Servidor proxy para conexides Wi-Fi e Ethernet           | >                    |

### Rede e Internet > Wi-Fi

| (îr-     | Wi-Fi                                                                                                    | Ativado    |   |
|----------|----------------------------------------------------------------------------------------------------|------------|---|
| 080<br>Å | Mostrar redes disponíveis                                                                                                    |            | ~ |
| :=       | Gerenciar redes conhecidas<br>Adicionar, remover e editar redes                                                                                     |            | > |
| O        | Propriedades do hardware<br>Visualizar e gerenciar as propriedades do adaptador Wi Fi                                                               |            | > |
| $\times$ | Endereços de hardware aleatórios<br>Ajude a proteger sua privacidade tornando mais dificil para as pessoas rastrearem a localização do dispositivo. | Desativado |   |

Adicionar uma nova rede com as configurações exatamente como mostrado a seguir. Digitar seu RA precedido da letra "a" em Seu identificador privado e adicionar o Servidor confiável como wifi.utfpr.edu.br.

|             |                                                                                  | <b></b>                                |
|-------------|----------------------------------------------------------------------------------|----------------------------------------|
| Rede e      | Adicionar uma nova rede                                                          | ecidas                                 |
| Redes conhe | Nome da rede                                                                     |                                        |
| Pesquisar   | UTFPR-ALUNO                                                                      | or: Preferência ~ Filtrar por: Todas ~ |
| Adicionar   | Tipo de segurança                                                                | Adicionar rede                         |
| Nenhuma re  | AES WPA2-Enterprise                                                              |                                        |
| Content     | Método EAP<br>EAP protegido (PEAP)                                               |                                        |
|             | Método de Autenticação                                                           |                                        |
|             | Senha segura (EAP-MSCHAP v2) ~                                                   |                                        |
|             | Seu identificador privado                                                        |                                        |
|             | a123456                                                                          |                                        |
|             | Deixe isso inalterado para ajudar a proteger sua privacidade.                    |                                        |
|             | Servidores confiáveis                                                            |                                        |
|             | + Adicionar um nome de servidor confiável                                        |                                        |
|             | = wifi.utfpr.edu.br                                                              |                                        |
|             | Impressões digitais de certificado confiáveis                                    |                                        |
|             | + Adicionar a impressão digital do certificado de confiança                      |                                        |
|             | Conectar automaticamente<br>Conectar mesmo que esta rede não esteja transmitindo |                                        |
|             | Salvar Cancelar                                                                  |                                        |

Salvar e tentar a conexão.

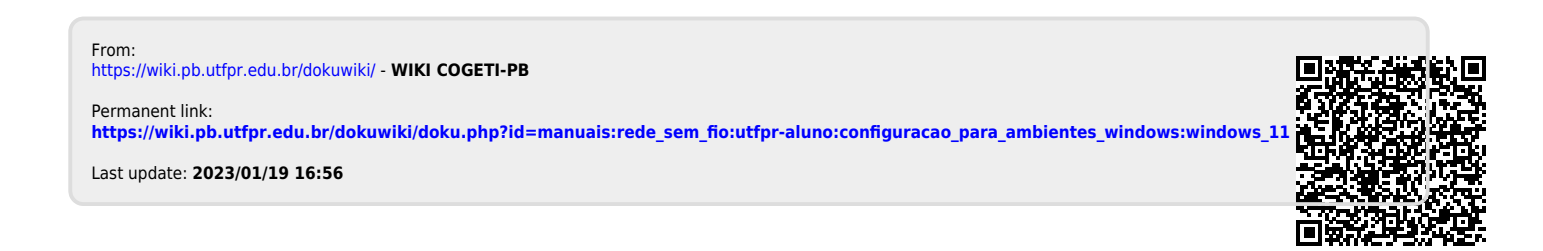